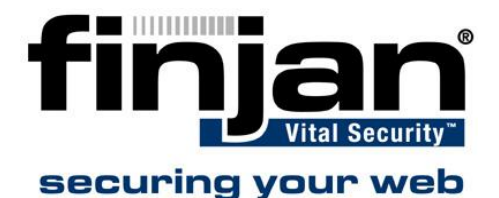

## **Forwarding IP Addresses**

# Forwarding IP addresses from a Squid Cache to a NG appliance

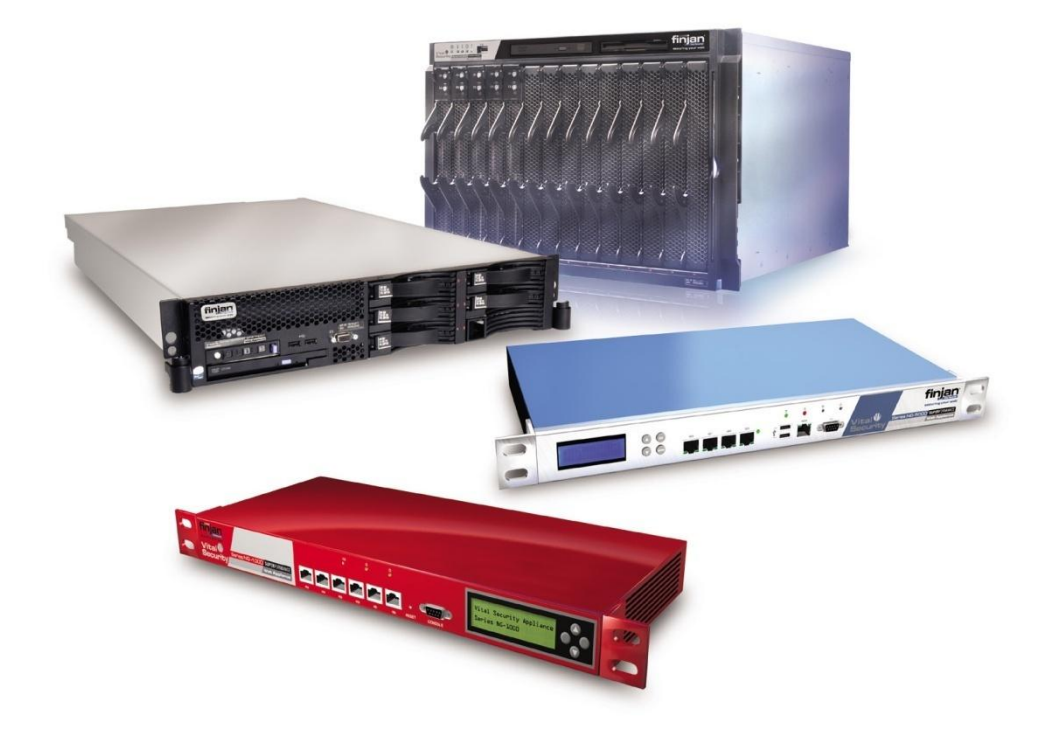

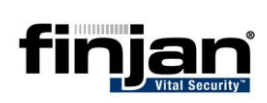

© Copyright 1996-2007. Finjan Software Inc. and its affiliates and subsidiaries ("Finjan"). All rights reserved.

All text and figures included in this publication are the exclusive property of Finjan and are for your personal and non-commercial use. You may not modify, copy, distribute, transmit, display, perform, reproduce, publish, license, create derivative works from, transfer, use or sell any part of its content in any way without the express permission in writing from Finjan. Information in this document is subject to change without notice and does not present a commitment or representation on the part of Finjan.

The Finjan technology and/or products and/or software described and/or referenced to in this material are protected by registered and/or pending patents including U.S. Patents No. 3952315, 6092194, 6154844, 6167520, 6480962, 6209103, 6298446, 6353892, 6804780, 6922693, 6944822, 6993662, 6965968, 7058822, 7076469, 7155743, 7155744 and may be protected by other U.S. Patents, foreign patents, or pending applications.

Finjan, Finjan logo, Vital Security, Vulnerability Anti.dote and Window-of-Vulnerability are trademarks or registered trademarks of Finjan. Sophos is a registered trademark of Sophos plc. McAfee is a registered trademark of McAfee Inc. Kaspersky is a registered trademark of Kaspersky Lab. SurfControl is a registered trademark of SurfControl plc. Microsoft and Microsoft Office are registered trademarks of Microsoft Corporation. All other trademarks are the trademarks of their respective owners.

| USA: San Jose<br>2025 Gateway Place Suite 180 San Jose,<br>CA 95110, USA<br>Toll Free: 1 888 FINJAN 8<br>Tel: +1 408 452 9700 Fax: +1 408 452 9701<br>salesna@finjan.com | <b>Europe: UK</b><br><sup>th</sup><br>4 Floor, Westmead House, Westmead,<br>Farnborough, GU14 7LP, UK<br>Tel: +44 (0)1252 511118<br>Fax: +44 (0)1252 510888<br><u>salesuk@finjan.com</u> |
|----------------------------------------------------------------------------------------------------|----------------------------------------------------------------------------------------------------|
| USA: New York                                                                                                    | Europe: Germany                                                                                                    |
| Chrysler Building                                                                                                    | Alte Landstrasse 27, 85521                                                                                                    |
| 405 Lexington Avenue, 35th Floor                                                                                                    | Ottobrun, Germany                                                                                                    |
| New York, NY 10174, USA                                                                                                    | Tel: +49 (0)89 673 5970                                                                                                    |
| Tel: +1 212 681 4410 Fax: +1 212 681 4411                                                                                                    | Fax: +49 (0)89 673 597 50                                                                                                    |
| salesna@finjan.com                                                                                                    | salesce@finjan.com                                                                                                    |
| Israel/Asia Pacific                                                                                                    | Europe: Netherlands                                                                                                    |
| Hamachshev St. 1,                                                                                                    | Printerweg 56                                                                                                    |
| New Industrial Area Netanya, Israel 42504                                                                                                    | 3821 AD Amersfoort                                                                                                    |
| Tel: +972 (0)9 864 8200                                                                                                    | Netherlands                                                                                                    |
| Fax: +972 (0)9 865 9441                                                                                                    | Tel: +31 334 543 555                                                                                                    |
| salesint@finjan.com                                                                                                    | Fax: +31 334 543 550                                                                                                    |
|                                                                                                    | salesne@finjan.com                                                                                                    |

For additional information, please visit <u>www.finjan.com</u> or contact one of our regional offices:

Catalog name: Email: <u>support@finjan.com</u> Internet: <u>www.finjan.com</u>

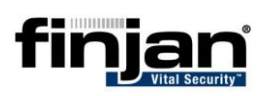

#### CONTENTS

| 1 | Int | roduction                      | 1 |
|---|-----|--------------------------------|---|
| 2 | Sa  | uid Settings                   | 1 |
|   | 2.1 | Example 1: Squid.conf Settings | 2 |
|   | 2.2 | Example 2: NG 8.4.3 Settings   | 3 |
|   | 2.3 | Example 3: NG 8.5.0 Settings   | 3 |
|   | 2.4 | Example 4: NG 9.x Settings     | 6 |

## **1** Introduction

This document describes how to forward IP addresses of client machines whilst surfing the internet via a Squid Cache / Finjan NG combination.

This document only describes the required setting in the Squid Cache configuration file and any necessary changes to be made to the NG appliances settings.

This document does not describe how to configure Squid or any other part of the Squid configuration. This document is for competent administrators of Squid servers and of Finjan NG appliances.

## 2 Squid Settings

To enable the IP addresses of client machines to be seen in the log window of the NG appliance after being proxied forward by the Squid Cache.

It must be noted that Squid is an Open Source tool and does not support the forwarding of NTLM credentials to another upstream device in proxy mode. However NTLM credentials can be used in ICAP mode. Please be advised that this configuration is not a supported by Finjan.

Please follow the instructions below.

#### **⇒** Editing the Squid Configuration:

- 1. Log into the Squid cache appliance and switch user to the "root" account
- 2. Edit the file: squid.conf using "vi" or a similar editor
- 3. Change the parameter for the X-Forwarded-For section to "forwarded\_for on" (please see example 1 below, the relevant parameter is highlighted in red)
- 4. Save the changes to the file.
- 5. Restart the squid proxy by using the relevant scripts: Example: /etc/init.d/squid restart
- 6. Edit the Finjan NG appliance to accept and use the "X-Forwarded-For" headers Please review Examples 2, 3 and 4 for explanations on how to set different versions (8.4.3, 8.5.0 and 9.0).
- 7. Apply and commit the changes to the Finjan NG
- 8. Test the solution and check in the log window that the Squid Cache is forwarding the IP address of the client machine.

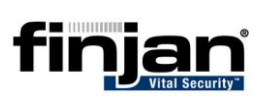

## 2.1 Example 1: Squid.conf Settings

# TAG: follow x forwarded for # Allowing or Denying the X-Forwarded-For header to be followed to # find the original source of a request. # # Requests may pass through a chain of several other proxies before reaching us. The X-Forwarded-For header will contain a # comma-separated list of the IP addresses in the chain, with the # rightmost address being the most recent. # # If a request reaches us from a source that is allowed by this # # configuration item, then we consult the X-Forwarded-For header # to see where that host received the request from. If the X-Forwarded-For header contains multiple addresses, and if # # acl uses indirect client is on, then we continue backtracking # until we reach an address for which we are not allowed to # follow the X-Forwarded-For header, or until we reach the first # address in the list. (If acl\_uses\_indirect\_client is off, then it's impossible to backtrack through more than one level of # # X-Forwarded-For addresses.) # # The end result of this process is an IP address that we will refer to as the indirect client address. This address may # be treated as the client address for access control, delay # pools and logging, depending on the acl uses indirect client, # delay\_pool\_uses\_indirect\_client and log\_uses\_indirect\_client # # options. # # SECURITY CONSIDERATIONS: # # Any host for which we follow the X-Forwarded-For header can place incorrect information in the header, and Squid # will use the incorrect information as if it were the # # source address of the request. This may enable remote hosts to bypass any access control restrictions that are # based on the client's source addresses. # # # For example: # # acl localhost src 127.0.0.1 acl my\_other\_proxy srcdomain .proxy.example.com # # follow\_x\_forwarded\_for allow localhost # follow\_x\_forwarded\_for allow my\_other\_proxy # **#Default:** 

forwarded\_for on

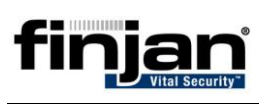

## 2.2 Example 2: NG 8.4.3 Settings

Navigate to Settings > Devices > HTTP and add "X-Forwarded-For" to the Read User Identifiers Supplied by the Downstream Proxy.

| 🖻 📲 Scanning Server | SSL Returned Communication Next Proxy IP Address:                                                               |
|---------------------|----------------------------------------------------------------------------------------------------|
| ⊡                   | SSL Returned Communication Next Proxy Port:                                                                     |
| Log Server Inter    | Note: If there is no direct Internet access, in order to perform prefetching of Java classes for Applet scannin |
| Device Control      | client white list.                                                                                              |
|                     | FTP Over HTTP                                                                                                   |
|                     | Always try FTP Passive Mode Connection to Server: 🔽                                                             |
| Authentication      | HTTP Request Headers                                                                                            |
| Access List         | Header Name         Value / Source Header         Action                                                        |
|                     | Add Delete                                                                                                    |
|                     | HTTP Response Headers                                                                                           |
|                     | Header Name Value / Source Header Action                                                                        |
|                     | Add Delete                                                                                                    |
|                     | Read User Identifiers Supplied by Downstream Proxy                                                              |
|                     | Header to Read IP from: X-Forwarded-For                                                                         |
|                     | Get User Name from Header Field:                                                                                |

Click the apply button and then commit the changes.

Check log window after test

| Filter                                   | Field Selection                  | View Manager                               | Settings                                | Log Cleanup                                                                                                    |                         |
|------------------------------------------|----------------------------------|--------------------------------------------|-----------------------------------------|----------------------------------------------------------------------------------------------------|-------------------------|
| Log type: Web Log                        |                                  | View: Finjan Default View                  | Time Period: No                         | ov 22 2007                                                                                                    |                         |
| Transaction Time Action Cli              | lient IP Address URL             |                                            | URL Category (SurfCo                    | ntri Anti-Virus (I Anti-Virus (! An                                                                                                    | ti-Virus (K Behavior Pr |
| Thu Nov 22 13:40:18 2007 19              | 2.168.0.21 http://www.nationwie  | de.co.uk/_stylesheets/headers/import.css   | Finance and Investmen                   | it                                                                                                    |                         |
| Thu Nov 22 13:40:17 2007 19              | 92.168.0.21 http://www.nationwie | de.co.uk/_stylesheets/headers/basic.css    | Finance and Investmen                   | it                                                                                                    |                         |
| Thu Nov 22 13:40:16 2007 19              | 92.168.0.21 http://www.nationwie | de.co.uk/_stylesheets/headers/print.css    | Finance and Investmen                   | it .                                                                                                    |                         |
| Thu Nov 22 13:40:16 2007 19              | 92.168.0.21 http://www.nationwi  | de.co.uk/favicon/favicon.ico               | Finance and Investmen                   | it                                                                                                    |                         |
| Thu Nov 22 13:40:16 2007 19              | 92.168.0.21 http://www.nationwie | de.co.uk/default.htm                       | Finance and Investmen                   | it                                                                                                    |                         |
| Thu Nov 22 13:40:15 2007 19              | 92.168.0.21 http://www.nation    | wide.co.uk                                 | Finance and Investm                     | ent                                                                                                    |                         |
| Thu Nov 22 13:36:15 2007 19              | 2.168.0.51 http://phonehome.eg   | jg.com/rum/data.git?DT=1&vp=2&rt=UER&c=    | 1cc6b-37aet-887b7cFinance and Investmer | it in the second second |                         |
| Thu Nov 22 13:36:08 2007 19              | 2.168.0.51 http://new.egg.com/   | com.egg/images/CrossSelHybrid/ehp_csh_emn  | n_makemostofgenerFinance and Investmer  | /t                                                                                                    |                         |
| Thu Nov 22 13:36:08 2007 19              | 2.168.0.51 http://new.egg.com/   | com.egg/images/Navigation/orangearrow_8x9. | gir Finance and Investmer               | /t                                                                                                    |                         |
| Thu Nov 22 13:36:08 2007 19              | 92.168.0.51 http://new.egg.com/  | com.egg/images/globalnav/gn_yraccts.glr    | Finance and Investmen                   | /t                                                                                                    |                         |
| Thu Nev 22 13:30:08 2007 19              | 92.168.0.51 http://new.egg.com/  | com.egg/images/Navigation/CN_EggHomeInsa   | indunv.gir Finance and Investmen        | 1                                                                                                    |                         |
| Thu Nov 22 13:30:06 2007 19              | 2.168.0.51 http://new.egg.com/   | com.egg/mages/Navigation/cn_Eggnomebank    | ang.gli Finance and Investmen           | 1L                                                                                                    |                         |
| Thu Nov 22 13:30:06 2007 19              | 22.108.0.51 http://new.egg.com/  | com.egg/mages/ProductPicker/ehpp_no_nov    | coof, gill Finance and Investmen        | 1L                                                                                                    |                         |
| Thu Nov 22 13:36:07 2007 19              | 2 168 0 51 http://new.egg.com/   | com egg/images/NewHomenage/ehp_cccbs/teal  | nonth1 dif Finance and Investmen        | it i                                                                                                    |                         |
|                                          | incept/incenteggreent            | connegg/iniges/neuronepage/enp_earar in    |                                         |                                                                                                    |                         |
| HANN   Page 1 of 5   1 ofai records: 207 |                                  |                                            |                                         |                                                                                                    |                         |
|                                          |                                  |                                            |                                         |                                                                                                    |                         |
| Details:                                 |                                  |                                            |                                         |                                                                                                    |                         |
| Transaction                              |                                  |                                            |                                         |                                                                                                    |                         |
| Transaction ID :                         | 5DB0E9D6-0003-003                | 6-BBB0-000000000CC                         | Transaction Time :                      | Thu N                                                                                                    | ov 22 13:40:15 2007     |
| URL :                                    | http://www.nationwide            | e.co.uk                                    |                                         |                                                                                                    |                         |
| Protocol :                               | HTTP                             |                                            |                                         |                                                                                                    |                         |
| User                                     |                                  |                                            |                                         |                                                                                                    |                         |
| NG User Name :                           | Unknown Users                    |                                            | Client IP Address :                     | 192.1                                                                                                    | 58.0.21                 |
| Authenticated User Name :                |                                  |                                            | Authenticated Domain :                  |                                                                                                    |                         |
| Policy Enforcement                       |                                  |                                            |                                         |                                                                                                    |                         |
| Action :                                 |                                  |                                            | X-Ray Mode :                            | No                                                                                                    |                         |
| Policy Set Name :                        | Corp_Default                     |                                            |                                         |                                                                                                    |                         |
| Block Reason :                           |                                  |                                            |                                         |                                                                                                    |                         |
| Rule Name :                              |                                  |                                            | Rule Comment :                          |                                                                                                    |                         |

### 2.3 Example 3: NG 8.5.0 Settings

Navigate to Lists > List Management > Header Fields > Pre Authenticated Headers and Create a new header field "Squid". Add an entry in the Pre Authenticated Header IP address: "X-Forwarded-For" and click the Basic Authenticated header from downstream proxy.

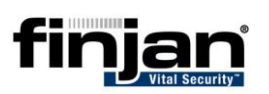

| List Management                                                                                                    | Squid                                                                                                    |                                              |
|----------------------------------------------------------------------------------------------------|----------------------------------------------------------------------------------------------------|----------------------------------------------|
| ta t                                                                                                    | Name:                                                                                                    | Squid                                        |
| Active Content List     Active Content List     Authentication Cluster     Digital Certificates     Digital Certificates     File Extensions     Content-Disposition Exer     Exclude by Headers     Firefox 1.x     Firefox 2.x     Media Players     Netscape 7.x     Older and Unsafe Brows     SSL | Name:<br>Pre Authenticated Header IP Address:<br>Pre Authenticated Domain/User:<br>C Custom<br>• Basic Authenticated header from | Squid<br>X-Forwarded-For<br>downstream proxy |
| IP Range □····⊖ Pre Authenticated Headers                                                                                                    |                                                                                                    |                                              |
| Default Read Headers     Squid                                                                                                    |                                                                                                    |                                              |

Apply all changes in this page and then navigate to Polices > Identification and then add an entry "X-Forward-For" then edit the Identification policy and change the action to "Identify by Headers" and choose the created "Pre Authentication Headers" to Squid. Change the rule name to reflect its status.

| Policies                                                                                                    | X-Forwarded-For header 🔄 🕞 📄 🔮 🖉 🎧 🗏 🕷                                                                                                    |                 |
|----------------------------------------------------------------------------------------------------|----------------------------------------------------------------------------------------------------|-----------------|
|                                                                                                    | Policy Details Rules                                                                                                    |                 |
| Corp_ID_Jogging     Corp_Domains     Corp_Domains     Corp_Domains     Corp_Domains     Corp_Domains     Corp_Domains     Corp_Domains     Corp_Domains     Corp_Domains     Corp_Domains     Corp_D_Dogging     Corp_D_Dogging     Corp_D_Dogging | Policy Details Rules Policy Details Rules Policy Details Rules Squid X-forwarded-For Rule Editor Rule Editor Rule Name: Squid X-Forwarded-For Description: Authentication Methods Action: Identify by headers  Pre Authenticated Headers Squid  Conditions Destination Port Range Header Fields Pange Pange | Engines         |
|                                                                                                    |                                                                                                    | IK Cancel Apply |

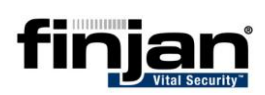

Navigate to Settings > Devices > Authentication and select the "X-Forwarded-Header Identification that you have created in the previous step. Apply and commit all changes.

| Content Processors System     | n Devices Miscellaneous Defaults Updates Administration               |
|-------------------------------|-----------------------------------------------------------------------|
| Network Roles                 | Advanced Authentication Configuration                                 |
|                               | Authentication Configuration                                          |
| E 물 Devices<br>티 물니 og Server | Identification Policy: X-Forwarded-For header identification          |
|                               | Identification Logging Policy: Identification Logging Policy          |
| E Log Relay                   | Part of Authentication Cluster: Default Cluster                       |
|                               | Authentication Retention Methods                                      |
| 192.168.0.8                   | C No Retention                                                        |
| E E Report Server             | IP Caching Timeout: 00:10 Hours/minutes                               |
|                               | C Cookie Use encryption 🔽 Persistent 🗖 Timeout: 01:00 🖶 Hours/minutes |
| E 192.168.0.8                 | NTLM Settings                                                         |
| HTTP                          | Warning! Enabling this feature decreases security.                    |
| HTTPS                         | Enable Challenge Token reuse:                                         |
|                               |                                                                       |
| Authenticatio                 | Authentication Domains                                                |
| FTP<br>Access List            |                                                                       |
| Access List                   | Use All Active Authentication Servers                                 |

Apply and commit all changes.

Check log window after test.

|                                                                                                    | Filter                                                                                                    |                  | Field Sel                                                    | ection                                                                                                    | View Manager                                                                                                    |             | Settings                                                                                                   |               |  |  |  |
|----------------------------------------------------------------------------------------------------|----------------------------------------------------------------------------------------------------|------------------|--------------------------------------------------------------|----------------------------------------------------------------------------------------------------|----------------------------------------------------------------------------------------------------|-------------|----------------------------------------------------------------------------------------------------|---------------|--|--|--|
| iew: Finjar                                                                                                    | n Default View                                                                                                    |                  |                                                              |                                                                                                    |                                                                                                    |             |                                                                                                    |               |  |  |  |
| Log type:                                                                                                    | Web Log                                                                                                    |                  |                                                              |                                                                                                    | Time Peri                                                                                                    | od: Nov 2   | 2 2007                                                                                                    |               |  |  |  |
| Transa                                                                                                    | ction Time                                                                                                    | Action           | Client IP Addre                                              | URL                                                                                                    |                                                                                                    |             | RL Category (SurfControl)                                                                                  | Anti-Virus (I |  |  |  |
| Thu No                                                                                                    | v 22 14:38:35 200                                                                                                    | 7Block           | 192.168.0.21                                                 | http://www.face                                                                                                    | ersonals and Dating                                                                                                    |             |                                                                                                    |               |  |  |  |
| Thu No                                                                                                    | v 22 14·38·35 2007                                                                                                    | Block            | 192 168 0 21                                                 | http://www.facebo                                                                                                    | nek com                                                                                                    | Do          | reanals and Dating                                                                                         |               |  |  |  |
| The No.                                                                                                    | v 22 11.50.55 2007                                                                                                    | DIOCIC           | 152.100.0.21                                                 | incep.,// www.incepte                                                                                                    | in the second second seco |             | isonas and bacing                                                                                          |               |  |  |  |
| Thu No                                                                                                    | v 22 14:38:19 2007                                                                                                    |                  | 192.168.0.21                                                 | http://www.thc.co                                                                                                    | m/favicon.ico                                                                                                    | Dr          | ugs, Alcohol and Tobacco                                                                                   |               |  |  |  |
| Thu No                                                                                                    | v 22 14:38:19 2007                                                                                                    |                  | 192.168.0.21                                                 | http://www.thc.co                                                                                                    | m/bong.mov                                                                                                    | Dr          | ugs, Alcohol and Tobacco                                                                                   |               |  |  |  |
| Thu No                                                                                                    | v 22 14:38:18 2007                                                                                                    |                  | 192.168.0.21                                                 | http://www.thc.co                                                                                                    | m                                                                                                    | Dr          | ugs, Alcohol and Tobacco                                                                                   |               |  |  |  |
| Thu No                                                                                                    | v 22 14:38:02 2007                                                                                                    | Block            | 192.168.0.21                                                 | http://www.facepa                                                                                                    | irty.com/favicon.ico                                                                                                    | Pe          | rsonals and Dating                                                                                         |               |  |  |  |
| Thu No                                                                                                    | v 22 14:38:02 2007                                                                                                    | Block            | 192.168.0.21                                                 | http://www.facepa                                                                                                    | irty.com                                                                                                    | Pe          | rsonals and Dating                                                                                         |               |  |  |  |
| Thu No                                                                                                    | v 22 14:33:28 2007                                                                                                    |                  | 192,168,0,51                                                 | http://sb.google.co                                                                                                    | m/safebrowsing/update?client=navclient-aut                                                                                                    | o-ffox&apSe | arch Engines                                                                                               |               |  |  |  |
| Thu No                                                                                                    | v 22 14:30:10 2007                                                                                                    | Block            | 192.168.0.51                                                 | http://www.myspa                                                                                                    | ce.com/favicon.ico                                                                                                    | Pe          | rsonals and Dating                                                                                         |               |  |  |  |
| Thu Mo                                                                                                    | 22 14 20 10 2007                                                                                                    | Block            | 102 169 0 51                                                 | http://www.mucoo                                                                                                    | sa sam/favisaa isa                                                                                                    | Do          | Demonstrate and Dation                                                                                     |               |  |  |  |
| •                                                                                                    |                                                                                                    |                  | 1017 188 0 31                                                | STEPRETATION STRATEGY                                                                                                    |                                                                                                    |             |                                                                                                    |               |  |  |  |
|                                                                                                    | N   Page 1 of 4   Tota                                                                                                    | 1 records: 31    | 3                                                            |                                                                                                    |                                                                                                    |             |                                                                                                    |               |  |  |  |
|                                                                                                    | <u> </u>                                                                                                    |                  |                                                              |                                                                                                    |                                                                                                    |             |                                                                                                    |               |  |  |  |
| Details                                                                                                    | s.                                                                                                    |                  |                                                              |                                                                                                    |                                                                                                    |             |                                                                                                    |               |  |  |  |
| Tran                                                                                                    | eaction                                                                                                    |                  |                                                              |                                                                                                    |                                                                                                    |             |                                                                                                    |               |  |  |  |
| Trans                                                                                                    | action ID :                                                                                                    |                  |                                                              | 00F2CF 0002 0000 0D                                                                                                    | 20-0000000520                                                                                                    |             |                                                                                                    |               |  |  |  |
| LIRI                                                                                                    |                                                                                                    | Transaction ID : |                                                              |                                                                                                    | bite //www.facebook.com.faviers.ice                                                                                                    |             |                                                                                                    |               |  |  |  |
| URL:                                                                                                    |                                                                                                    |                  |                                                              | ouezce-uuus-uuus-sei                                                                                                    | /favicon ico                                                                                                    |             | Transaction Time :                                                                                         |               |  |  |  |
| Proto                                                                                                    | :<br>col :                                                                                                    |                  | CE<br>http<br>HT                                             | b://www.facebook.com                                                                                                    | /favicon.ico                                                                                                    |             | Transaction Time :                                                                                         |               |  |  |  |
| Proto                                                                                                    | :<br>col:<br>r                                                                                                    |                  | CE<br>http<br>HT                                             | o://www.facebook.com<br>TP                                                                                                    | /favicon.ico                                                                                                    |             | Transaction Time :                                                                                         |               |  |  |  |
| Proto<br>User<br>Vital 3                                                                                          | :<br>col :<br>r<br>Security User Name :                                                                                                    |                  | CE<br>http<br>HT                                             | bezoe-ouos-ouos-sen<br>c://www.facebook.com<br>TP<br>known Users                                                                                                    | /favicon.ico                                                                                                    |             | Transaction Time :<br>Client IP Address :                                                                  |               |  |  |  |
| Proto<br>User<br>Vital 3<br>Authe                                                                                 | :<br>col :<br>r<br>Secunty User Name :<br>enticated User Name :                                                                                                    |                  | CE<br>http<br>HT<br>Uni                                      | bil/www.facebook.com<br>TP<br>known Users                                                                                                    | /favicon.ico                                                                                                    |             | Transaction Time :<br>Client IP Address :<br>Authenticated Domain                                          | 1:            |  |  |  |
| Proto<br>User<br>Vital 3<br>Authe<br>Polic                                                                        | :<br>col:<br>r<br>Security User Name :<br>enticated User Name :<br>c <b>y Enforcement</b>                                                                                                    |                  | CE<br>http<br>HT<br>Uni                                      | suizzue-uuus-uuus-sei<br>s://www.facebook.com<br>TP<br>known Users                                                                                                    | /favicon.ico                                                                                                    |             | Transaction Time :<br>Client IP Address :<br>Authenticated Domain                                          | 1:            |  |  |  |
| Proto<br>User<br>Vital S<br>Authe<br>Polic<br>Action                                                              | :<br>col :<br>r<br>Secunty User Name :<br>enticated User Name :<br>c <b>y Enforcement</b><br>n :                                                                                                    |                  | CE<br>http<br>HT<br>Uni                                      | ck                                                                                                    | /favicon.ico                                                                                                    |             | Transaction Time :<br>Client IP Address :<br>Authenticated Domain<br>X-Ray Mode :                          | 1:            |  |  |  |
| Proto<br>User<br>Vital 3<br>Authe<br>Polic<br>Action<br>Secu                                                      | :<br>col:<br>r<br>Security User Name :<br>enticated User Name :<br>cy Enforcement<br>n :<br>nty Policy Name :                                                                                                    |                  | CE<br>http<br>Uni<br>Bio<br>Cor                              | ck                                                                                                    | /favicon.ico                                                                                                    |             | Transaction Time :<br>Client IP Address :<br>Authenticated Domain<br>X-Ray Mode :                          | 1:            |  |  |  |
| Proto<br>User<br>Vital 3<br>Authe<br>Polic<br>Action<br>Secu                                                      | :<br>cool :<br>r<br>Security User Name :<br>enticated User Name :<br>cool :<br>sy Enforcement<br>n :<br>rity Policy Name :<br>S Policy Name :                                                                                                    |                  | CE<br>Http<br>HT<br>Uni<br>Bio<br>Cor                        | ouz.c=u003-0006-981<br>b://www.facebook.com<br>TP<br>known Users<br>ck<br>p_Security                                                                                     | /favicon.ico                                                                                                    |             | Transaction Time :<br>Client IP Address :<br>Authenticated Domain<br>X-Ray Mode :                          | 1:            |  |  |  |
| Proto<br>User<br>Vital 3<br>Author<br>Action<br>Secu<br>HTTF<br>Identi                                            | :<br>col :<br>Security User Name :<br>enticated User Name :<br>colory Common<br>colory Name :<br>SP Policy Name :<br>fication Policy Name :                                                                                                    |                  | CEE<br>http:<br>HT<br>Uni<br>Bio<br>Cor<br>X-F               | object-uous-doue-ser<br>b://www.facebook.com<br>TP<br>known Users<br>ck<br>p_Security<br>forwarded-For header id                                                         | rfavicon.ico                                                                                                    |             | Transaction Time :<br>Client IP Address :<br>Authenticated Domain<br>X-Ray Mode :                          | 1:            |  |  |  |
| Proto<br>User<br>Vital 3<br>Authe<br>Polic<br>Action<br>Secu<br>HTTF<br>Identi<br>Block                           | : col :<br>Security User Name :<br>anticated User Name :<br>anticated User Name :<br>anti Policy Name :<br>57 Policy Name :<br>fication Policy Name :<br>c Reason :                                                                                                    |                  | CEE<br>http:<br>Uni<br>Bio<br>Cor<br>X-F                     | ck<br>p_Security<br>invarided-For header id<br>bidden URL, URL Cate<br>ID of the transaction is                                                                          | entification<br>goy is <b>Personals and Dating</b> .                                                                                                    |             | Transaction Time :<br>Client IP Address :<br>Authenticated Domain<br>X-Ray Mode :                          | 1:            |  |  |  |
| Proto<br>User<br>Vital 3<br>Authe<br>Polic<br>Action<br>Secu<br>HTTF<br>Identi<br>Block                           | : col :<br>Security User Name :<br>anticated User Name :<br>anticated User Name :<br>pt Folicy Name :<br>PS Policy Name :<br>(Reason :<br>inty Rule Name :                                                                                                    |                  | CEE                                                          | 2//www.facebook.com<br>TP<br>known Users<br>ck<br>p_Scurity<br>forwarded-For header id<br>bidden URL, URL Cate<br>a ID of the transaction is<br>ck Access to High-Risk   | entification<br>goy is <b>Personals and Dating</b> .<br>i CE80E2CE.<br>Ste Categories (SurfControl)                                                                                                    |             | Transaction Time :<br>Olient IP Address :<br>Authenticated Domain<br>X-Ray Mode :<br>Security Rule Descrip | i :           |  |  |  |
| Proto<br>User<br>Vital 3<br>Authe<br>Polic<br>Action<br>Secu<br>HTTF<br>Identi<br>Block<br>Secu<br>HTTF           | : col :<br>Security User Name :<br>straticated User Name :<br>cy Enforcement<br>n :<br>rity Policy Name :<br>rity Policy Name :<br>frication Policy Name :<br>Reason :<br>rity Rule Name :<br>PS Rule Name :                                                                                                    |                  | CEE                                                          | 2/2/www.facebook.com<br>TP<br>known Users<br>ck<br>p_Security<br>forwarded.For header id<br>bidden URL. URL Cate<br>e ID of the transaction is<br>ck Access to High-Risk | rfavicon.ico<br>entification<br>gory is <b>Personals and Dating</b> .<br>CEB0E2CE.<br>Ste Categories (SurfControl)                                                                                                    |             | Transaction Time :<br>Client IP Address :<br>Authenticated Domain<br>X-Ray Mode :<br>Security Rule Descrip | i :<br>lion : |  |  |  |
| Proto<br>User<br>Vital 1<br>Authe<br>Polic<br>Action<br>Secu<br>HTTF<br>Identi<br>Block<br>Secu<br>HTTF<br>Identi | : col :<br>Security User Name :<br>security User Name :<br>col Content of the security of the security of the security of the security Name :<br>fincation Policy Name :<br>fincation Policy Name :<br>fincation Rule Name :<br>fincation Rule Name |                  | CE<br>http<br>Uni<br>Bio<br>Cor<br>X-FF<br>For<br>Thm<br>Bio | 2//www.facebook.com<br>TP<br>ck<br>ck<br>p_Security<br>forwarded.For header id<br>bidden URL. URL Cate<br>EID of the transaction is<br>ck Access to High-Risk            | Avidoon.ico<br>entification<br>gory is <b>Personals and Dating</b> .<br>CE80E2CE:<br>Site Categories (SufControl)                                                                                                    |             | Client IP Address :<br>Authenticated Domain<br>X-Ray Mode :<br>Security Rule Descrip                       | i:            |  |  |  |

## 2.4 Example 4: NG 9.x Settings

Policies > Condition Settings > Pre Authenticated Headers and Create a new header field "Squid". Add an entry in the Pre Authenticated Header IP address: "X-Forwarded-For" and click the Basic Authenticated header from downstream proxy.

| Users   Policies   Logs and Reports   Administration   Help                                       |                                                                                                    |  |  |  |  |  |  |  |  |
|---------------------------------------------------------------------------------------------------|----------------------------------------------------------------------------------------------------|--|--|--|--|--|--|--|--|
|                                                                                                   |                                                                                                    |  |  |  |  |  |  |  |  |
| Pre Authenticated Header                                                                          | New Component                                                                                                    |  |  |  |  |  |  |  |  |
| <ul> <li>Pre Authenticated Header</li> <li>Default Read Headers</li> <li>New Component</li> </ul> | Name:       Squid         Forwarded User Credentials:         Pre Authenticated Header IP Address:         X:Forwarded For         Pre Authenticated Domain/User:         © Basic Authenticated header from downstream proxy         © Custom: |  |  |  |  |  |  |  |  |

Apply all changes in this page and then navigate to Polices > Identification and then add an entry "X-Forward-For" then edit the Identification policy and change the action to "Identify by Headers" and choose the created "Pre Authentication Headers" to Squid. Change the rule name to reflect its status.

| Users   Policies   Logs and Reports   Administration                                                                                     | n   Help                                                    |
|----------------------------------------------------------------------------------------------------|-------------------------------------------------------------|
| ■ 🕰 🖄                                                                                                    |                                                             |
| Identification                                                                                                    | 1.Squid X-Forwarded_For                                     |
| Policies Authentication B & Get User Credentials B & Read Headers B & Source IP Only Squid X-Forward-For <b>1. Squid X-Forwarded_For</b> | Rule Name:       Squid X-Forwarded_For         Description: |
|                                                                                                    |                                                             |

Navigate to Administration > System Settings > Finjan Devices, Select the scanner and then go to the Authentication section and select the "X-Forwarded-Header Identification that you have created in the previous step. Apply and commit all changes.

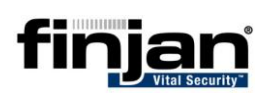

| Users   Policies   Logs and Reports   Administration                 | n   Help                                                                                                    |
|----------------------------------------------------------------------|----------------------------------------------------------------------------------------------------|
|                                                                      |                                                                                                    |
| Finjan Devices Refresh 🕏                                             | Authentication                                                                                                    |
|                                                                      | Device IP: 192. 168.0.73 Configuration Advanced Domain                                                                                                    |
| B General<br>B HTTP<br>B Authentication<br>B ICAP<br>B FTP<br>B WCCP | Identification Policy:     Squid X-Forward-For       Identification Logging Policy:     Identification Logging Policy       Part of Authentication Cluster:     Default Cluster                                                                                                    |
| BH HTTPS<br>ඔ ∄ Policy Server                                        | Authentication Retention Methods       Image: No Retention       Image: No Retention   < |
|                                                                      | Timeout: 300 seconds Cookie Use encryption Persistent Timeout: 3600 seconds                                                                                                    |

Apply and commit all changes.

Check log window after test.

| sers   Policies   Logs | s and Repor | rts   Administral                          | tion   Hel                   | b                                 |                                    |                                  |               |                                 |                  |            |                |               |            |            |            |             | 🎼 Logo      |                 |
|------------------------|-------------|--------------------------------------------|------------------------------|-----------------------------------|------------------------------------|----------------------------------|---------------|---------------------------------|------------------|------------|----------------|---------------|------------|------------|------------|-------------|-------------|-----------------|
| i 🕰 🖄                  |             |                                            |                              |                                   |                                    |                                  |               |                                 |                  |            |                |               |            |            |            |             |             | integr.         |
| /eb Logs               |             |                                            |                              |                                   |                                    |                                  |               |                                 |                  |            |                |               |            |            |            |             |             | Refresh 🕸       |
|                        |             |                                            |                              |                                   |                                    |                                  |               |                                 |                  |            |                |               |            |            |            |             |             |                 |
| Time Period:           | 2008/1      | 2/24                                       |                              | *                                 | Profile:                           | Finjan Defa                      | ult View      |                                 | Ad               | dmin Group | Super A        | dministrators |            | •          |            |             |             |                 |
| Find Transaction II    | D:          |                                            |                              |                                   |                                    |                                  |               |                                 |                  |            |                |               |            |            |            |             |             | Go              |
| Act                    | ion         |                                            |                              | U                                 | IRL                                |                                  |               | Transactio                      | n Time           | Anti Vin   | ıs (Kaspersky) | Anti Virus    | Anti Virus | Behavior P | Behavior P | Block Reaso | n Client I  | P Protocol      |
|                        | 1           | http://static.cache<br>http://static.cache | .l.google.co                 | m/safebrowsing<br>m/safebrowsing  | g/rd/goog-phish<br>a/rd/goog-phish | -shavar_a_3952<br>-shavar_a_3936 | 21-39680;3952 | 2008-12-24 12:1                 | 9:20.0           | _          |                |               |            |            |            |             | 192.168.0.2 |                 |
| 1                      | 1           | http://static.cache                        | .l.google.co                 | m/safebrowsing                    | g/rd/goog-phish                    | -shavar_s_3280                   | 1-32960;3280  | 2008-12-24 12:1                 | 9:19.0           |            |                |               |            |            |            |             | 192.168.0.2 | ь нттр          |
|                        | 1           | http://static.cache<br>http://new.eno.co   | .l.google.co<br>mMan/ishii   | m/safebrowsing<br>on win utils is | g/rd/goog-phish                    | -shavar_a_3920                   | )1-39360;3920 | 2008-12-24 12:1 2008-12-24 12:1 | 9:19.0           | _          |                |               |            |            |            |             | 192.168.0.2 |                 |
| hi i                   | 1           | http://new.egg.co                          | m/rum/wi.js                  |                                   |                                    |                                  |               | 2008-12-24 12:1                 | 9:13.0           |            |                |               |            |            |            |             | 192.168.0.2 | і нттр          |
|                        |             | http://new.egg.co<br>http://new.egg.co     | m/Vign/css/s<br>m/Vign/css/s | vign-core.css<br>sky.css          |                                    |                                  |               | 2008-12-24 12:1 2008-12-24 12:1 | 9:13.0<br>9:13.0 | _          |                |               |            |            |            |             | 192.168.0.2 |                 |
| 1                      | ł           | http://new.egg.co                          | m/visitor/0,,                | 3_11060View                       | _819,00.html                       |                                  |               | 2008-12-24 12:1                 | 9:12.0           |            |                |               |            |            |            |             | 192.168.0.2 | L HITTP         |
|                        |             | http://new.egg.co<br>http://www.egg.co     | m/newegg<br>om               |                                   |                                    |                                  |               | 2008-12-24 12:1 2008-12-24 12:1 | 9:12.0<br>9:10.0 | -          |                |               |            |            |            |             | 192.168.0.2 | L НПР<br>L НТТР |
| Page: 1                |             |                                            |                              |                                   |                                    |                                  |               |                                 |                  |            |                |               |            |            |            |             |             | < Previous      |
|                        |             |                                            |                              |                                   |                                    |                                  |               |                                 |                  |            |                |               |            |            |            |             |             |                 |
|                        |             |                                            |                              |                                   |                                    |                                  |               |                                 |                  |            |                |               |            |            |            |             |             |                 |
| 🖉 Trancacti            | ion Do      | taile - 00                                 | 20810                        | D15094                            | OUEUBC                             | 4 - Wind                         | owe Into      | root Evol                       | oror             |            |                |               |            |            |            |             |             |                 |
|                        | ion de      | calls - 00.                                | 20010                        | 013304                            | 301 000                            | A - Millu                        | ows me        | тпес скрі                       |                  |            |                |               |            |            |            |             | ~           |                 |
| 😢 https://19           | 2.168.      | .0.73/VSMS                                 | i/Transi                     | Details.ht                        | tml?trans.                         | Id=002CE                         | 818D15984     | 490F0BCA8                       | MogsLis          | t=ls.fdt   | o_daily_20     | 08_12_24      | &viewsLis  | st=5       |            |             | 🔇 Certifi   | cate Error      |
| Transaction            | Entry       |                                            | Deta                         | aile                              |                                    |                                  |               |                                 |                  |            |                |               |            | D          | rece E1 fo | r halo 2    | Close W     | indow 🕅         |
| Turisdedorf            |             |                                            | Dette                        |                                   |                                    |                                  |               |                                 |                  |            |                |               |            | F          | 16991 110  | i neb 🚹     | Close II    |                 |
| 🗆 🖯 Details            | s           |                                            |                              |                                   |                                    |                                  |               |                                 |                  |            |                |               |            |            |            |             |             | _               |
| 🖯 Requ                 | uest        |                                            |                              |                                   |                                    |                                  |               |                                 |                  |            |                |               |            |            |            |             |             |                 |
| Resp                   | oonse       |                                            |                              | Transa                            | ction                              | User F                           | Policy Enfo   | rcement                         | Conte            | ent S      | Scanning Se    | erver         |            |            |            |             |             |                 |
|                        |             |                                            |                              |                                   |                                    |                                  |               |                                 |                  |            |                |               |            |            |            |             |             |                 |
|                        |             |                                            |                              | Action                            | n:                                 |                                  |               |                                 |                  |            |                |               |            |            |            |             |             |                 |
|                        |             |                                            |                              | Y-Dav                             | Mode                               |                                  |               | N                               |                  |            |                |               |            |            |            |             |             |                 |
|                        |             |                                            |                              | A-Ray                             | moue.                              |                                  |               |                                 |                  |            |                |               |            |            |            |             |             |                 |
|                        |             |                                            |                              | Securi                            | ity Polic                          | y Name:                          |               | Tonys Tes                       | st Policy        | (          |                |               |            |            |            |             |             |                 |
|                        |             |                                            |                              | нттря                             | 5 Policy I                         | Name:                            |               |                                 |                  |            |                |               |            |            |            |             |             |                 |
|                        |             |                                            |                              |                                   |                                    |                                  |               | e-stype                         |                  | <b>F</b>   |                |               |            |            |            |             |             |                 |
|                        |             |                                            |                              | Identi                            | ification                          | Policy N                         | lame:         | Squid X-Fi                      | orward           | -For       |                |               |            |            |            |             |             |                 |
|                        |             |                                            |                              | Block                             | Reason:                            |                                  |               |                                 |                  |            |                |               |            |            |            |             |             |                 |
|                        |             |                                            |                              | c                                 |                                    |                                  |               |                                 |                  |            |                |               |            |            |            |             |             |                 |
|                        |             |                                            |                              | Secur                             | щу кше                             | Name:                            |               |                                 |                  |            |                |               |            |            |            |             |             |                 |
|                        |             |                                            |                              | Securi                            | ity Rule                           | Descrip                          | tion:         |                                 |                  |            |                |               |            |            |            |             |             |                 |
|                        |             |                                            |                              | нттре                             | Dulo N:                            | ame.                             |               |                                 |                  |            |                |               |            |            |            |             |             |                 |
|                        |             |                                            |                              |                                   | o Ruie na                          | anne.                            |               |                                 |                  |            |                |               |            |            |            |             |             |                 |
|                        |             |                                            |                              | Identi                            | ification                          | Rule Na                          | me:           | Squid X-F                       | orward           | ed_For     |                |               |            |            |            |             |             |                 |
|                        |             |                                            |                              | Identi                            | ification                          | Status:                          |               | Succeede                        | d                |            |                |               |            |            |            |             |             |                 |
|                        |             |                                            |                              |                                   |                                    |                                  |               |                                 | -                |            |                |               |            |            |            |             |             |                 |
|                        |             |                                            |                              |                                   |                                    |                                  |               |                                 |                  |            |                |               |            |            |            |             |             |                 |
|                        |             |                                            |                              |                                   |                                    |                                  |               |                                 |                  |            |                |               |            |            |            |             |             |                 |
|                        |             |                                            |                              |                                   |                                    |                                  |               |                                 |                  |            |                |               |            |            |            |             |             |                 |
|                        |             |                                            |                              |                                   |                                    |                                  |               |                                 |                  |            |                |               |            |            |            |             |             |                 |
|                        |             |                                            |                              |                                   |                                    |                                  |               |                                 |                  |            |                |               |            |            |            |             |             |                 |
|                        |             |                                            |                              |                                   |                                    |                                  |               |                                 |                  |            |                |               |            |            |            |             |             |                 |
|                        |             |                                            |                              |                                   | . fi-                              | Jan                              |               |                                 |                  |            |                |               |            |            |            |             |             |                 |
|                        |             |                                            | P                            | owered (                          | 9                                  | ijan                             |               |                                 |                  |            |                |               |            |            |            |             |             |                 |
|                        |             |                                            |                              |                                   |                                    |                                  |               |                                 |                  |            |                |               |            |            |            |             |             |                 |
| I                      |             |                                            |                              |                                   |                                    |                                  |               |                                 |                  |            |                |               |            |            |            |             |             |                 |
| Done                   |             |                                            |                              |                                   |                                    |                                  |               |                                 |                  |            |                |               |            | 😜 I        | nternet    |             | 10          | )0% <b>-</b> // |